## Take the MyProgress Pre-Launch Tour

*MyProgress* is an interactive degree planning tool that the University **will launch during the July 2023 term.** It will allow you to easily identify appropriate TESU credit-earning options for your degree program and preplan your degree requirements. MyProgress will replace the University's traditional Academic Evaluation and will be accessed in myEdison<sup>®</sup> Student Self-Service. Before TESU officially launches MyProgress, we wanted to provide you with a visual tour of the environment:

1. Once logged in to myEdison<sup>®</sup>, you will select the *MyProgress and Student Planning* tile on the home page (or) from the dropdown. Note: You will notice that we've reconfigured the tiles so that they now incorporate MyProgress as a starting point for selecting your courses.

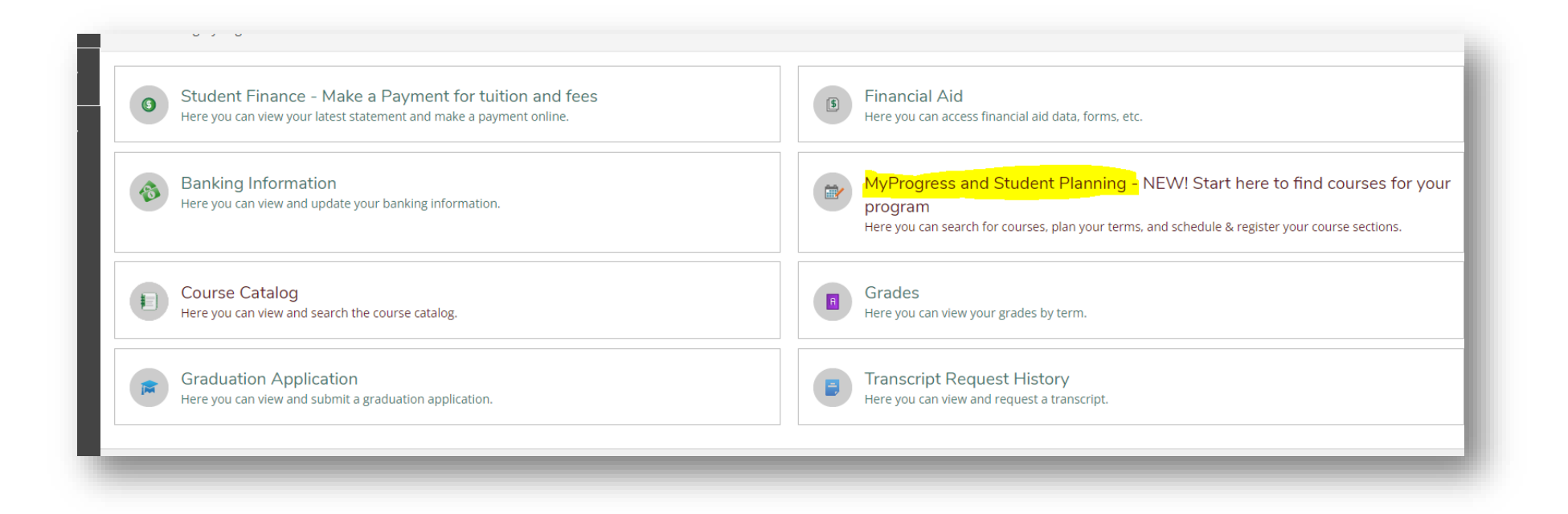

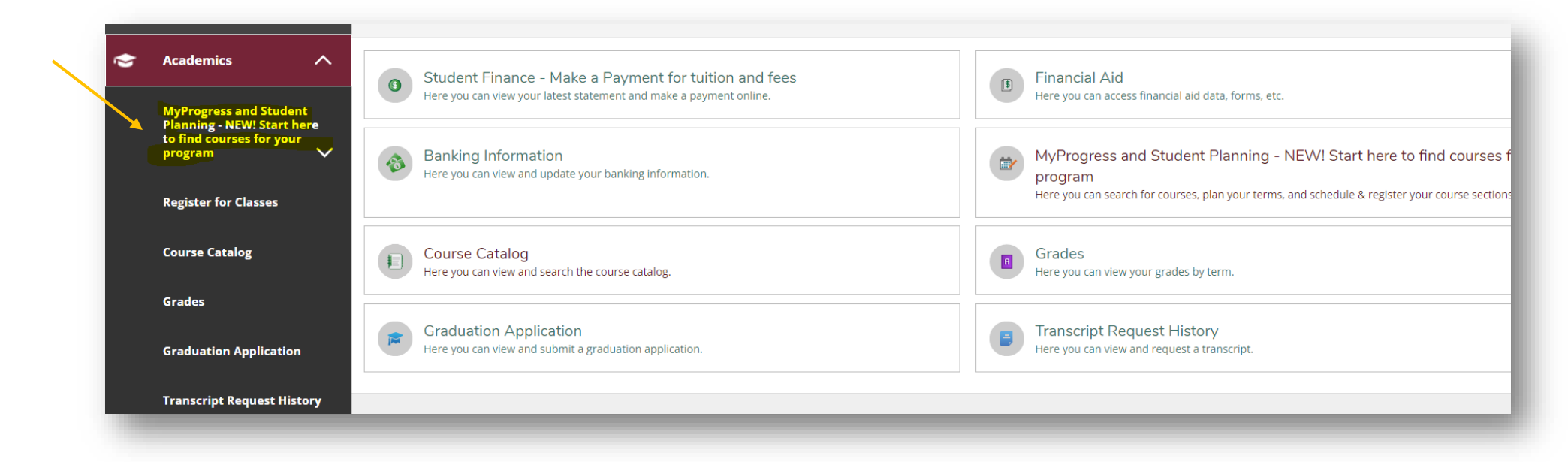

2. The first section will display an At-a-Glance *Program Summary* for the degree program you are reviewing. You can switch between degree programs on your record by using the arrows in the summary. The *Program Summary* shows the number of credits you must complete toward your degree and those you have already completed. If you have taken TESU courses for graded credit, your GPA will also be listed in this section.

| My Progress                                                                                                    |                                |  |  |  |
|----------------------------------------------------------------------------------------------------|--------------------------------|--|--|--|
| Aviation Maintenance Technolog<br>(1 of 1 programs)                                                                                                    | gy, BS                         |  |  |  |
| At a Glance                                                                                                    |                                |  |  |  |
| Institution GPA:                                                                                                    | 4.000 (2.000 required)         |  |  |  |
| Degree:                                                                                                    | Bachelor of Science            |  |  |  |
| Area of Study:                                                                                                    | Aviation Maintenance Technolog |  |  |  |
| Departments:                                                                                                    | Applied Science & Technology   |  |  |  |
| Catalog:                                                                                                    | 2023                           |  |  |  |
| Semester Hours (SH) Required:                                                                                                    | 120.00                         |  |  |  |
| SH Applied to Degree:                                                                                                    | 18.00                          |  |  |  |
| SH Remaining:                                                                                                    | 102.00                         |  |  |  |
| Overall Degree GPA Needed:                                                                                                    | 2.000                          |  |  |  |
| Overall Degree GPA Requirement Met:                                                                                                    | Y                              |  |  |  |
| Community College (90 cr Maximum):                                                                                                    | 0.00                           |  |  |  |
| Foreign Credits (45 cr for Assoc/90 cr for Bach                                                                                                    | 0.00                           |  |  |  |
| Maximum):                                                                                                    |                                |  |  |  |
| ACE/NCCRS (45 cr for Assoc/90 cr for Bach                                                                                                    | 0.00                           |  |  |  |
| Aviation Maintenance Technology, BS<br>(1 of 1 programs)         At a Glance         Institution GPA:       4.000 (2.000 required)         Degree:       Bachelor of Science         Area of Study:       Aviation Maintenance Technolog         Departments:       Applied Science & Technology         Catalog:       2023         Semester Hours (SH) Required:       120.00         SH Applied to Degree:       18.00         SH Remaining:       102.00         Overall Degree GPA Needed:       2.000         Overall Degree GPA Requirement Met:       Y         Community College (90 cr Maximum):       0.00         Foreign Credits (45 cr for Assoc/90 cr for Bach       0.00         Maximum):       0.00 |                                |  |  |  |

3. Below the *Program Summary*, you will see your degree program *Description* and *Program Notes* sections. You will be able to check both places for the enrollment and program information and alerts.

## Description

The Bachelor of Science degree program in Aviation Maintenance Technology is limited to FAA licensed airframe and power plant mechanics. Equivalent military training may be considered. The BS degree in Aviation Maintenance is a 120-credit program.

Many students in the following degree programs; Associate of Applied Science with an option in Aviation Support, Associate & Bachelor of Science with an area of study in Air Traffic Control, Aviation Flight Technology and Aviation Management use credits earned from <u>professional</u> <u>licenses and/or certifications</u> which have been evaluated by a Thomas Edison State University Prior Learning Review. The PLR credits awarded will fulfill some or all of the courses in the area of study in this degree program. In addition, our Thomas Edison State University <u>Academic</u> <u>Advising team</u> is prepared to assist you in <u>identifyin g ways</u> to earn any remaining area of study requirements which cannot be completed at Thomas Edison State University. If you do not have the appropriate license or certification or wish to pursue a degree where you can earn all your credits at Thomas Edison State University, please consider one of our degrees available as noted on our <u>online degree webpage</u>.

Close

## Program Notes

## Aviation Maintenance Technology, BS

Thomas Edison State University is pleased to provide you with a MyProgress assessment for your degree requirements and transfer credit. MyProgress matches the credits you have transferred in to fulfill as many of the degree requirements as possible. MyProgress is a dynamic document and each time you view it, it maximizes your credit usage by matching your courses to the degree requirements in the best way possible. As you progress in your degree and fulfill more requirements, the completed courses will be added to MyProgress until all the requirements are met. The courses in each area may move to fulfill different areas depending on the additional courses you take. Be assured, MyProgress is always looking to make the best use of the credits you have completed! \*\*\*\*\*\*\*\*\*\*\*\*\*\*\*\*\*\*\*\*\* \*\*\*\*\* PLEASE NOTE: You must meet all the specific degree requirements in addition to earning the required number of credits for the degree. \*\*\*\*\*\* While we have safeguards in place to ensure all transfer credit applied to your record is accurate, we encourage you to review it also. If you see an error please email registrar@tesu.edu. In the rare case of an error, we do reserve the right to remove or correct transfer credit errors, such as in sources of credit, grades, courses, or credit amounts. \*\*\*\*\* TESU policies affect the placement of courses on MyProgress as well as guide your progress in earning your degree. Students are responsible for knowing and following all academic policies. These policies will explain why the courses are used as they are in MyProgress. \*\*\*\*\*\*\*\*\*\*\*\*\*\*\* Close

4. Next, you will see your *Degree Requirements*. The requirements are grouped as they were on your traditional Academic Evaluation, with general education requirements listed first, followed by core and/or area of study and electives. To create a plan to complete your degree, you will be following these steps:

| rogram worca                                                                                                    |                                     |                                                                      |                                                              |       |      |  |  |
|----------------------------------------------------------------------------------------------------|-------------------------------------|----------------------------------------------------------------------|--------------------------------------------------------------|-------|------|--|--|
| quirements collapse Ally                                                                                                    |                                     |                                                                      |                                                              |       |      |  |  |
| Seneral Education Distribution (46SH)                                                                                                    |                                     |                                                                      |                                                              |       |      |  |  |
| nplete all of the following items. 🔬                                                                                                    | 0 of 4 Completed. Hide Details      |                                                                      |                                                              |       |      |  |  |
| NTEL & PRACT SKILLS                                                                                                    |                                     |                                                                      |                                                              |       |      |  |  |
| nplete all of the following items. 🔬 🤉                                                                                                    | 0 of 5 Completed. Hide Details      |                                                                      |                                                              |       |      |  |  |
| 1.                                                                                                    |                                     |                                                                      |                                                              |       |      |  |  |
| Written Communication 3SH ENC-10                                                                                                    | 1 Writing for Success (formerly Eng | lish Composition I) (Zero Textbook Cost) *must earn a grade of C     | /CR or better \Lambda 0 of 3 Credits Completed. Hide Details |       |      |  |  |
| Status                                                                                                    | Course                              |                                                                      | Search                                                       | Grade | Term |  |  |
| ON Started                                                                                                    | ENC-101                             | Writing for Success                                                  |                                                              |       |      |  |  |
| 2.<br>Written Communication 3SH ENC-10                                                                                                    | 2 English Composition II (Zero Text | book Cost) *must earn a grade of C/CR or better 🛕 <b>0 of 1 Cour</b> | ses Completed. 0 of 2 Credits Completed. Hide Details        |       |      |  |  |
| Status                                                                                                    | Course                              |                                                                      | Search                                                       | Grade | Term |  |  |
| <ol> <li>Not Started</li> </ol>                                                                                                    | ENC-102                             | English Composition II                                               |                                                              |       |      |  |  |
| 3.<br>Oral Communication 3SH Featured Coure(s): COM-209 Public Speaking 🛆 0 of 1 Courses Completed. 0 of 2 Credits Completed. Hide Details |                                     |                                                                      |                                                              |       |      |  |  |
| Status                                                                                                    | Course                              |                                                                      | Search                                                       | Grade | Term |  |  |
| ③ Not Started                                                                                                    |                                     |                                                                      |                                                              |       |      |  |  |
|                                                                                                    |                                     |                                                                      |                                                              |       |      |  |  |

- Locate all your degree requirements that say Not Started.
- Click **Search** or on the course code.
- **MyProgress** connects you to the *TESU Course Catalog* to show you all TESU exams and courses that will meet that degree specific requirement.

|                                                                   |         |                                                                                                    | J. |  |  |  |  |  |  |
|-------------------------------------------------------------------|---------|----------------------------------------------------------------------------------------------------|----|--|--|--|--|--|--|
| Search for Courses and Course Se<br>< Back to My Progress         | ections | Search for courses Q                                                                                                    |    |  |  |  |  |  |  |
| Filter Results                                                    | Hide    | The following results match requirement: Written Communication 3SH ENC-101 Writing for Success (formerly English Composition I) (Zero Textbook Cost) *must earn a grade of C/CR or better<br>Filters Applied: None                                                                                                    |    |  |  |  |  |  |  |
| Availability                                                      | ^       | ENC-101 Writing for Success /3 Credits)                                                                                                    |    |  |  |  |  |  |  |
| Open Sections Only                                                |         | Effective writing ion souccess (5 creates)<br>Effective writing is one of the skills most often cited by employers as essential to their employees' success. In this introductory course, students develop skills critical for both academic and career success<br>through writing material that is intended to inform by providing unbiased facts. Students are guided through activities that help them understand the writing process, develop the ability to succinctly<br>state and support their thesis statements and point of view, identify and incorporate information from outside sources, and customize their writing for specific target audiences. Students share their |    |  |  |  |  |  |  |
| Subjects                                                          | ^       | progress throughout the term in short essays and workshop discussions. The course culminates with the opportunity to identify a problem affecting the student's life, attempting to solve it through careful research and logical argumentation, and communicating the findings verbally and in writing.                                                                                                    |    |  |  |  |  |  |  |
| English Composition (1)                                           |         | Requisites:<br>None                                                                                                    |    |  |  |  |  |  |  |
| Terms                                                             | ~       | Offered All Semesters                                                                                                    |    |  |  |  |  |  |  |
| April 2023 (1)<br>June 2023 (1)<br>March 2023 (1)<br>May 2023 (1) |         | View Available Sections for ENC-101                                                                                                    |    |  |  |  |  |  |  |

- From the list of possible exams and courses, students can filter by various course catalog criteria, such as academic level, term offered, mentor information, etc. and are able to view advisory information about each course.
- Once you select the exam or course you want, click **Add Course to Plan** to plan the course in a future term. You can plan as many exams/courses or as few as you want into the future. As you plan them, you will see them populate in MyProgress.
- *Request a Review* of your planned courses by the Office of Academic Advising to confirm you have selected the correct courses for your degree.
- Once registration for that term starts, go into your planned courses for that term and select the specific section you want, such as OL/GS/EP/TE or by mentor, etc., and register.

5. Continue this process in the *MyProgress* and *Student Planning* section until you have identified and selected your courses. Once you are ready to register, click the *Academics* dropdown on the left indicated by the graduation cap icon and select *Register for Classes*.

|   | Financial Information 🗸                                                          | Choose a category to get started.                                             |                                                           |
|---|----------------------------------------------------------------------------------|-------------------------------------------------------------------------------|-----------------------------------------------------------|
| • | Academics A                                                                      | Student Finance - Make a Payment for tuition and fees                         | Financial Aid                                             |
|   | MyProgress and Student<br>Planning - NEW! Start here<br>to find courses for your | Here you can view your latest statement and make a payment online.            |                                                           |
|   | program                                                                          | Banking Information<br>Here you can view and update your banking information. | MyProgress and St<br>program<br>Here you can search for c |
|   | Register for classes                                                             |                                                                               |                                                           |
|   | Course Catalog                                                                   | Course Catalog<br>Here you can view and search the course catalog.            | Grades     Here you can view your gi                      |
|   | Grades                                                                           | Graduation Application                                                        | Transcript Request                                        |
|   | Graduation Application                                                           | Here you can view and submit a graduation application.                        | Here you can view and re                                  |
|   | Transcript Request History                                                       | © 2000-2023 Ellucian Company L.P. and                                         | its affiliates. All rights reserved. Privacy              |
|   | Unofficial Transcript                                                            |                                                                               |                                                           |
| - |                                                                                  |                                                                               |                                                           |

6. If you wish to print a copy of MyProgress, you can do so by clicking the print button on the top right. Make sure you *Expand All* requirements before you print.

| Welcome to the NEW Online Student Service                                                                                                    | es!                                                                                                    |                                                                 |
|----------------------------------------------------------------------------------------------------|----------------------------------------------------------------------------------------------------|-----------------------------------------------------------------|
| My Progress                                                                                                    |                                                                                                    | Search for courses Q                                            |
| Aviation Maintenance Technol<br>(1 of 1 programs)                                                                                                    | ogy, BS                                                                                                    | View a New Program Load Sample Course Plan                      |
| At a Glance<br>Institution GPA:<br>Degree:<br>Area of Study:<br>Departments:<br>Catalog:<br>Semester Hours (SH) Required:<br>SH Applied to Degree:<br>SH Remaining:<br>Overall Degree GPA Requirement Met:<br>Comunity College (90 cr Maximum):<br>Foreign Credits (45 cr for Assoc/90 cr for Bach<br>Maximum):<br>ACE/NCCRS (45 cr for Assoc/90 cr for Bach | 4.000 (2.000 required)<br>Bachelor of Science<br>Aviation Maintenance Technolog<br>Applied Science & Technology<br>2023<br>120.00<br>18.00<br>102.00<br>2.000<br>Y<br>0.00<br>0.00 | Program Completion must be verified by the Registrar.  Progress |

7. Please note: MyProgress shows all courses as TESU courses or TESU equivalencies. It does not display the original transfer course information. You can find all your courses that we have accepted in transfer and their TESU equivalency under *Transfer Credit Evaluated by TESU*, on the left-side menu, under the *Academics* dropdown on the home page:

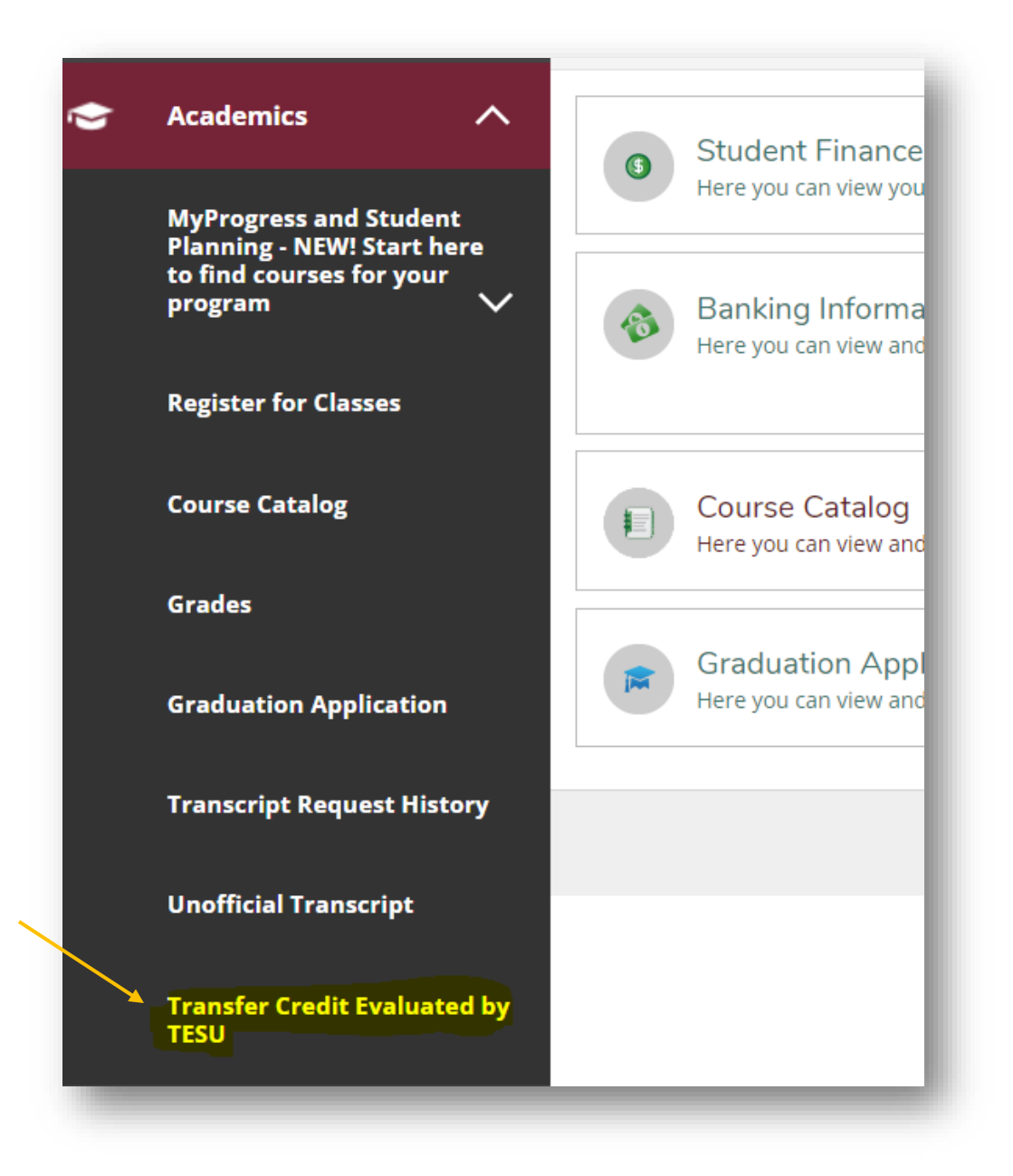

8. **Important:** You will need to pay close attention to the number of courses and credits required for each degree requirement in MyProgress. If we offer multiple courses that could be used to fill a specific degree requirement, you may see them *all* listed as options, but you only need to select the number required for your specific program. In the example below, the requirement is *one* course for 3 credits even though we offer the other three courses as options. Once you complete the required course you need, the rest are marked as Fulfilled automatically.

| 4.<br>Quantitative Literacy 3SH (DEGREE REQUIREMENT) Zero Textbook Cost (ZTC) option: MAT-121 College Algebra; other TESU option: MAT-119 Quantitative Business Analysis 🗸 3 of 3 Credits Completed. <u>Hide Details</u> |                |                                |  |        |       |      |         |
|----------------------------------------------------------------------------------------------------|----------------|--------------------------------|--|--------|-------|------|---------|
| Status                                                                                                    | Course         |                                |  | Search | Grade | Term | Credits |
| ✓ Transfer Course Equivalency                                                                                                    | <u>MAT-121</u> | College Algebra                |  |        | С     |      | 4       |
| ✓ Fulfilled                                                                                                    | <u>MAT-119</u> | Quantitative Business Analysis |  |        |       |      |         |
| ✓ Fulfilled                                                                                                    | <u>MAT-129</u> | Precalculus                    |  |        |       |      |         |
| ✓ Fulfilled                                                                                                    | <u>MAT-231</u> | Calculus I                     |  |        |       |      |         |
| 5.                                                                                                    |                |                                |  |        |       |      |         |
|                                                                                                    |                |                                |  |        |       |      |         |

9. The transition to MyProgress from the traditional Academic Evaluation will make planning your courses and registering for them easier. Please visit the <u>MyProgress FAQs</u> page and stay tuned for updates as we near the launch date for MyProgress.